# 5.3-Creare una richiesta per una verifica della plausibilità incapacità al lavoro

**Author: Daniele Giannotta** 

### Scegliere il servizio

Selezionare il servizio "Verifica della plausibilità dell'incapacità al lavoro".

Attenzione: I servizi sono disposti in ordine alfabetico in base alla specialità medica.

| Dashboard <ul> <li>Creare un nuovo</li> <li>PREFERTI(0)</li> <li>REGOLAMENTI (627)</li> <li>Versicherung Nickelled</li> <li>Kervitä SANTARI</li> </ul> SERVITÄ SANTARI ORDIMA ERGOLAMENTI ORDIM DI LAVOBO ARCHVINTI ORDIMA ERGOLAMENTI ORDIM DI LAVOBO ARCHVINTI                                                                                                    | YAROWA                                                                                                    | ♀ Panoramica Incarico  ✓ Versicherung Nickelled Support            |
|----------------------------------------------------------------------------------------------------|----------------------------------------------------------------------------------------------------|--------------------------------------------------------------------|
| Creare un nuovo     Pristantinov     Pristantinov | shboard                                                                                                    |                                                                    |
| Psichiatria e pisioterapia Verifica della plausibilità incapacità al lav                                                                                                    | - Creare un nuovo                                                                                              | SERVEZ SANITARI                                                    |
|                                                                                                    | Psichiatria e psicoterapia 💉<br>Verifica della plausibilità incapacità al lav 🕧                                |                                                                    |
|                                                                                                    |                                                                                                    |                                                                    |
|                                                                                                    |                                                                                                    |                                                                    |
| Oktavis & REGOLANENI     Oktavis & REGOLANENI       Image: State of the state of the st                                         |                                                                                                    | <u> </u>                                                           |
| Q Cerca Ordinare per: 3 ×                                                                                                    |                                                                                                    |                                                                    |
|                                                                                                    | Q Cerca                                                                                                    | Ordinare per: 3 ×                                                  |
| Tipo di ordine: Tutti V Direzione dell'ordine: Tutti V Stato: Tutti V Utente: Tutti V Attività: Tutti V <u>Gancella tutti i filtri</u>                                                                                                    | o di ordine: Tutti 👻 Direzione dell'ordine: Tutti 👻 S                                                          | Tutti 👻 Utente: Tutti 👻 Attività: Tutti 👻 Cancella tutti filtri    |
| Numero del caso Stato Partner o fornitore di servizi Un altro partito Attività è allarmi                                                                                                    | imero del caso Stato                                                                                           | Partner o fornitore di servizi Un altro partito Attività 6 allarmi |
| Conclusione # callestatic a psicoterapia, Verifi     Ageporto     Ageporto     Ageporto     Agentiatina e psicoterapia, Verifi     Ageporto     Agentiatina e psicoterapia     Agentiatina     Agentiatinatinatinatination     Agentiatinatinatination     Agentiatinatination     Agentiatinatination     Agentiatinatination     Agentiatinatination     Agentiatinatination     Agentiatinatination     Agentiatinatination     Agentiatinatination     Agentiatination     Agentiatentiatination     Agentiatination     Agentiatination     Ag        | 312-565         Il rapporto conclusiv           Psichiatria e psicoterapia Verifi         Aggiornato: 2/7/2024 | tato inoltr<br>38 Doctor Beispiel PESSONA<br>Max Muster @ :        |

#### Inserire i criteri di ricerca

L'inserimento del luogo dell'esame e della lingua del referto medico sono campi obbligatori.

Gli altri parametri (lingua dell'esame e titoli) sono filtri opzionali.

Ad esempio, è possibile specificare che il medico deve avere un titolo di specializzazione o una certificazione SIM.

Inoltre, è possibile affinare la ricerca con una specializzazione (esempio: "spalla" nel campo della chirurgia ortopedica).

Inoltre potrà definire se il medico è tenuto a consentire la registrazione audio della conversazione.

| YAROWA |                                                                                  |          |
|--------|----------------------------------------------------------------------------------|----------|
|        | Creare un nuovo                                                                  |          |
|        |                                                                                  |          |
|        | SERVIZIO                                                                         |          |
|        | Psichiatria e psicoterapia                                                       |          |
|        | Verifica della plausibilità incapacità al lavoro                                 |          |
|        | Dowe (C.A.P/ottik/drem) dowe essere svolto 8 servizio?*<br>6900, Paradiso, TI CH |          |
|        |                                                                                  |          |
|        | Italiano                                                                         | -        |
|        |                                                                                  |          |
|        | In quale lingua deve essere svolto il controllo?                                 | •        |
|        | Quale titolo specialistico dovrebbe avere il medico?                             | -        |
|        |                                                                                  |          |
|        | Quale altra specializzazione deve avere il medico?                               | <b>.</b> |
|        |                                                                                  |          |

## Cliccate su 'Avanti' per continuare.

|                            | In quale lingua deve essere svolto il controllo?                 | •       |
|----------------------------|------------------------------------------------------------------|---------|
|                            | Quale titolo specialistico dovrebbe avere il medico?             | *       |
|                            | Quale altra specializzazione deve avere il medico?               | *       |
|                            | Quali certificati/ulteriore formazione deve possedere il medico? | *       |
|                            | Il medico effettua la registrazione sonora del colloquio         |         |
|                            | Azzeramento dei criteri di                                       | ricerca |
|                            | Annulla                                                          | nti)    |
| Copyright © 2024 Yarowa AG |                                                                  |         |
|                            |                                                                  |         |

#### Scegliere un medico e un appuntamento

È possibile richiedere direttamente un medico e una determinata disponibilità di appuntamento. Una volta trovata la disponibilità dell'appuntamento e il medico adatto, selezionate l'appuntamento e cliccate su "Continua con appuntamento" in basso a destra.

| CHF 300.00 dil'ora |
|--------------------|
|                    |
|                    |
| Vai al profilo     |
|                    |
|                    |
|                    |
|                    |

## Alternativa: Richiesta di appuntamento

Se non avete trovato un appuntamento adatto o non avete alcuna disponibilità, potete cliccare su 'Richiesta di appuntamento' per inviare una richiesta di appuntamento individuale.

| febb                | oraio 2                    | 2024 -                  | ,                 |            |             | < >     | mer, febbraio 14                                             |                         |
|---------------------|----------------------------|-------------------------|-------------------|------------|-------------|---------|--------------------------------------------------------------|-------------------------|
| L                   | М                          | М                       | G                 | V          | S           | D       | 12:00 - Doctor Beispiel CHF 300.00                           | all'ora                 |
|                     |                            |                         | 1                 | 2          | 3           | 4       | © Dreikönigstrasse 34, 8002 Zürich., 156.3 Km                |                         |
| 5                   | 6                          | 7                       | 8                 | 9          | 10          | 11      | ۹ <sub>۵</sub> +4144 444 44 44<br>Lorem Ipsum dolor sit amet | Vai al profilo          |
| 12                  | 13                         | 14<br>⊞1                | 15                | 16<br>⊞1   | 17          | 18      |                                                              |                         |
| 19                  | 20                         | 21                      | 22                | 23<br>⊞1   | 24          | 25      |                                                              |                         |
| 26                  | 27                         | 28<br>₿ 1               | 29                |            |             |         |                                                              |                         |
| Per con<br>su "Rich | ntinuare se<br>hiesta di a | enza un ap<br>appuntame | puntamei<br>ento" | nto presel | ezionato, o | liccate |                                                              |                         |
|                     |                            |                         |                   |            |             |         |                                                              |                         |
| Indietro            |                            |                         |                   |            |             |         | Richiesta di appuntamento                                    | Avanti con appuntamento |

#### Alternativa: Richiesta du appuntamento

Se avete cliccato sull'opzione 'Richiesta di appuntamento', vedrete sulla piattaforma l'intero elenco dei medici che offrono il servizio nella specialità medica richiesta.

Quando si richiede un appuntamento, al medico viene chiesto di comunicare un appuntamento direttamente sulla piattaforma subito dopo aver accettato la richiesta.

| Creare<br>Fornitore di servizi @ Fornitore di servizi Desc                                                                                                    | un nuovo<br>rizione del caso Descrizione dell'incarico Sintesi |
|----------------------------------------------------------------------------------------------------|----------------------------------------------------------------|
| Selezionare il prestat Q Ragio diritorca<br>Distanza                                                                                                    | ✓ 158 Km Segmentatione ✓ Altri filtri                          |
| Doctor Test     CHF 300.00 alfora       © Vis Stazione 1 6982 Agno, 3.5 Km       Isto Matoria       Isto Matoria       Isto Matoria       Image: State of the state of the state of t | Liechtenstein<br>naturel<br>gional<br>gypere<br>dichaut        |
|                                                                                                    | 33 Km<br>Dector Test<br>Parco<br>regionale<br>+                |

| С | liccate | su | 'Avanti' | per | continuare. |  |
|---|---------|----|----------|-----|-------------|--|
|   |         |    |          |     |             |  |

| Selezionare il prestat                                                                    | Q Raggo diriteroa<br>Distanza | ♥ 158 Km <sup>Seg</sup>               | nertazione 👻 🛛 Altri filtri                                      |
|-------------------------------------------------------------------------------------------|-------------------------------|---------------------------------------|------------------------------------------------------------------|
| Octor Test         Cl           © Via Stazione 1, 6982 Agno, 3.5 Km         scomestro - A | HF 300.00 difors              |                                       |                                                                  |
| ن Puschiatria e psico<br>من ۲۹۲ 76 ۱۱۱ ۱۱<br>Praxis Test                                  | Lorem Ipsum Vai al profilo    | urer<br>gar                           | Liechtenstein                                                    |
| Doctor Belspiel CI<br>© Dreikongstrasse 34, 8002 Zürich, 156 3 Km<br>Hom cussancaro       | HF 300.00 all'ora v           | naturel<br>jonal<br>uvire<br>d'Enhaut | Naturpark<br>Beverin Parc Ela<br>A de                            |
| Indietro                                                                                  | Avanti                        | A Det                                 | Km<br>V Test<br>Veloco<br>regionale<br>del Crobie<br>Bergamasche |

## Inserire ul numero del caso

Inserire il numero del caso o del sinistro.

Cliccate poi su "Avanti" per continuare.

| ·÷ v A | AROWA           |                            |                                           |     |               |             | (🗙 Chiudere |   |   |
|--------|-----------------|----------------------------|-------------------------------------------|-----|---------------|-------------|-------------|---|---|
|        | Fe              | ∽<br>mitore di servizi ⊘   | Creare un nu<br>•<br>Descrizione del caso | OVO | arico Sintesi |             |             |   |   |
|        | Numero del caso | Numera deicasa*<br>412-560 | Dati personali                            |     | Avanti        | Descrizione |             |   |   |
|        |                 |                            |                                           |     |               |             |             | • | ) |

?

## Dati personali

Compilare i dati della persona assicurata.

Il titolo, il nome, il cognome e l'indirizzo della persona assicurata sono campi obbligatori.

Il numero di assicurazione nazionale, la nazionalità, l'indirizzo e-mail e il numero di telefono dell'assicurato sono facoltativi.

Per consentire una migliore corrispondenza con il medico, si consiglia di compilare tutti i campi possibili.

| Creare un nuovo     Fornitore di servizi e bescrizione del caso Bescrizione dell'incarico Sintesi     Numero del caso     Ticlo*     Isigra     Numero del caso     Sigra     Numero del caso     Sigra     Isigra     Isigra    <                                                                                                    | · TARUWA        |                                 |                                 |                          |             |  |
|----------------------------------------------------------------------------------------------------|-----------------|---------------------------------|---------------------------------|--------------------------|-------------|--|
| Fornitore di servizi (2) Descrizione del caso Descrizione dell'incarico Sintesi                                                                                                    |                 |                                 | Creare un nuovo                 |                          |             |  |
| Formitore di servizi () Descrizione del caso Descrizione dell'incarico     Numero del caso Dati personali Descrizione     Titolo*     Sig.     Sig.     Sig.     Descrizione     Rossi     Descrizione     Numero del caso     Descrizione     Discrizione     Numero del caso     Descrizione     Discrizione     Numero del caso     Descrizione     Discrizione     Numero del caso     Discrizione     Sig.     Sig.     Descrizione     Discrizione     Discrizione     Discrizione     Discrizione     Discrizione     Sig.     Discrizione     Discrizione     Discrizione     Discrizione     Discrizione     Discrizione     Discrizione     Discrizione     Discrizione     Discrizione     Discrizione     Discrizione     Discrizione     Discrizione     Discrizione     Discrizione     Discrizion                                                                                                    |                 | ~                               | •                               | oo                       |             |  |
| Numero del caso Dati personali Descrizione                                                                                                    |                 | Fornitore di servizi ⊘          | Descrizione del caso Descrizion | ne dell'incarico Sintesi |             |  |
| Numero del caso     Dati personali     Descrizione                                                                                                    |                 |                                 |                                 |                          |             |  |
| Titolo*<br>Sig. Sig.ra<br>Norra*<br>Paolo<br>Cognorra*<br>Rossi<br>Dida dinacida*<br>1002:1978<br>O                                                                                                    | Numero del caso |                                 | Dati personali                  |                          | Descrizione |  |
| Image: Sig.       Sig.ra         Norra*       Paolo         Captorne*       Rossi         Data diraceta*       Image: Captorne and the second and the second and |                 | -                               |                                 |                          |             |  |
| Sig. Sig. Sig. Sig.ra                                                                                                    |                 | l itolo -                       |                                 |                          |             |  |
| Norre* Paolo Cognome* Rossi Data di nacita* 10.02:1978                                                                                                    |                 | O Sig.                          | 🔵 Sig.ra                        |                          |             |  |
| Norre*<br>Paolo<br>Cogrome*<br>Rossi<br>Duto di narota*<br>Duto Di 1978<br>O                                                                                                    |                 |                                 |                                 |                          |             |  |
| Cognome *<br>Rossi<br>Data dinanta *<br>10.02.1978                                                                                                    |                 | Nome*<br>Paolo                  |                                 |                          |             |  |
| Cognome*<br>Rossi<br>Data dinasta*<br>10.02.1978                                                                                                    |                 |                                 |                                 |                          |             |  |
| Rossi Data dinacta* 10.02.1978                                                                                                    |                 | Cognome*                        |                                 |                          |             |  |
| Duta dinascita*<br>10.02:1978                                                                                                    |                 | Rossi                           |                                 |                          |             |  |
| Numero di biorezza sociale                                                                                                    |                 |                                 |                                 |                          |             |  |
| Numero di sicurezza sociale                                                                                                    |                 | Data di nascita *<br>10.02.1978 |                                 | (i)                      |             |  |
| Numero di sicurezza sociale                                                                                                    |                 |                                 |                                 |                          |             |  |
|                                                                                                    |                 | Numero di sicurezza sociale     |                                 |                          |             |  |

#### Informazioni per l'appuntamento

Se desidera fornire al medico istruzioni specifiche per fissare un appuntamento, è possibile inserirle qui.

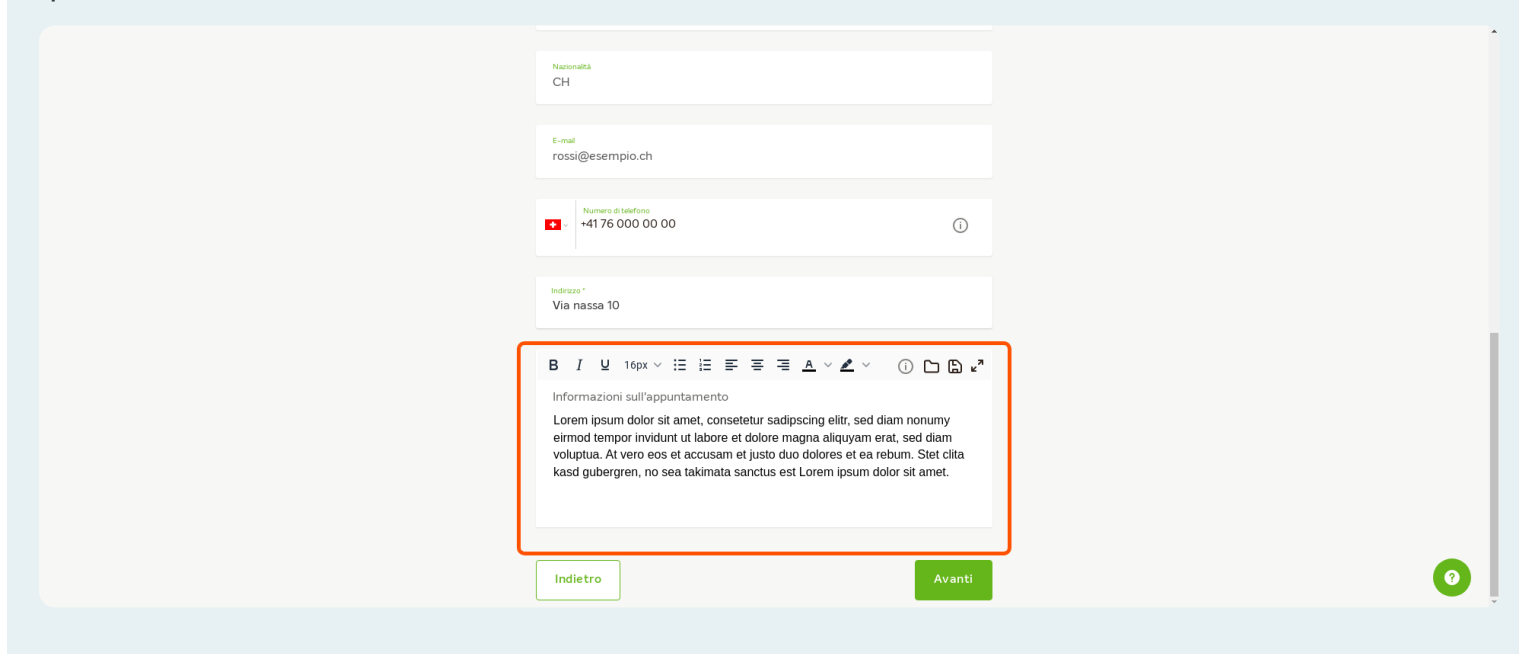

#### Titolo di lavoro

Indicare la qualifica e il carico di lavoro della persona assicurata.

Facoltativo: Se possibile, fornite una descrizione dell'attuale attività professionale.

| F               | Descrizione del caso Descrizione dell'incarico Sintesi                                                                                                    |   |
|-----------------|----------------------------------------------------------------------------------------------------|---|
| Numero del caso | Dati personali Descrizione                                                                                                    |   |
|                 | Queste informazioni faranno parte del referto medico (situazione iniziale). Il<br>medico potrà modificare queste informazioni.         Informazioni sull'attuale situazione lavorative<br>Sales Manager         Onde decorgenere (%)*<br>100         B / L L 16 px ∨ E E E E E E A ∨ L ∨ L C L C L C L C L C L C L C L C L | 0 |

## Incapacità al lavoro risultate dalle cartelle

Indicare l'incapacità al lavoro della persona assicurata certificata dal medico curante e il nome del medico.

| Descrizione dell'attuale attività lavorativa<br>Attività fisica                                                                                                    |
|----------------------------------------------------------------------------------------------------|
| Attività fisica         ✓ Attività intellettuale         Evoluzione dell'incapacità al lavoro (IAL) risultante dalle cartelle*         100         • Incapacità al lavoro         + Incapacità al lavoro         B       I       10px ~ ::: ::: ::: ::: ::: ::: ::: ::: ::: |
| Attività intellettuale         Evoluzione dell'incapacità al lavoro (IAL) risultante dalle cartelle*         Incapacità al lavoro         0112 2023         * Incapacità al lavoro         B       I       16px < IE                                                        |
| Evoluzione dell'incapacità al lavoro (IAL) risultante dalle cartelle*         Incapacità al lavoro         100         • Incapacità al lavoro         B       I       16px ∨ ::: ::: ::: ::: ::: ::: ::: ::: :::                                                            |
| Increased & discover N**       ds*       *       *       3103 2024         IOO       * Increased & al lavoro       *       Increased & al lavoro         B       I       U       16px ∨ :::: ::::::::::::::::::::::::::::::                                                 |
| + Incapacità al lavoro<br>B I 및 16px ∨ :듣 :듣 듣 듣 존 ▲ ∨ ≰ ∨                                                                                                    |
| B I U 16px ∨ ∷∃ ∷∃ ≅ ≅ ≅ A ∨ 🖄 ∨                                                                                                    |
|                                                                                                    |

## Diagnosi

Inserire qui le diagnosi risultanti dalle cartelle in formato ICD-10, ICD-11 e/o come testo.

Se la diagnosi è sconosciuta o non chiara, è possibile inserire "Diagnosi sconosciuta" o "Diagnosi imprecisa".

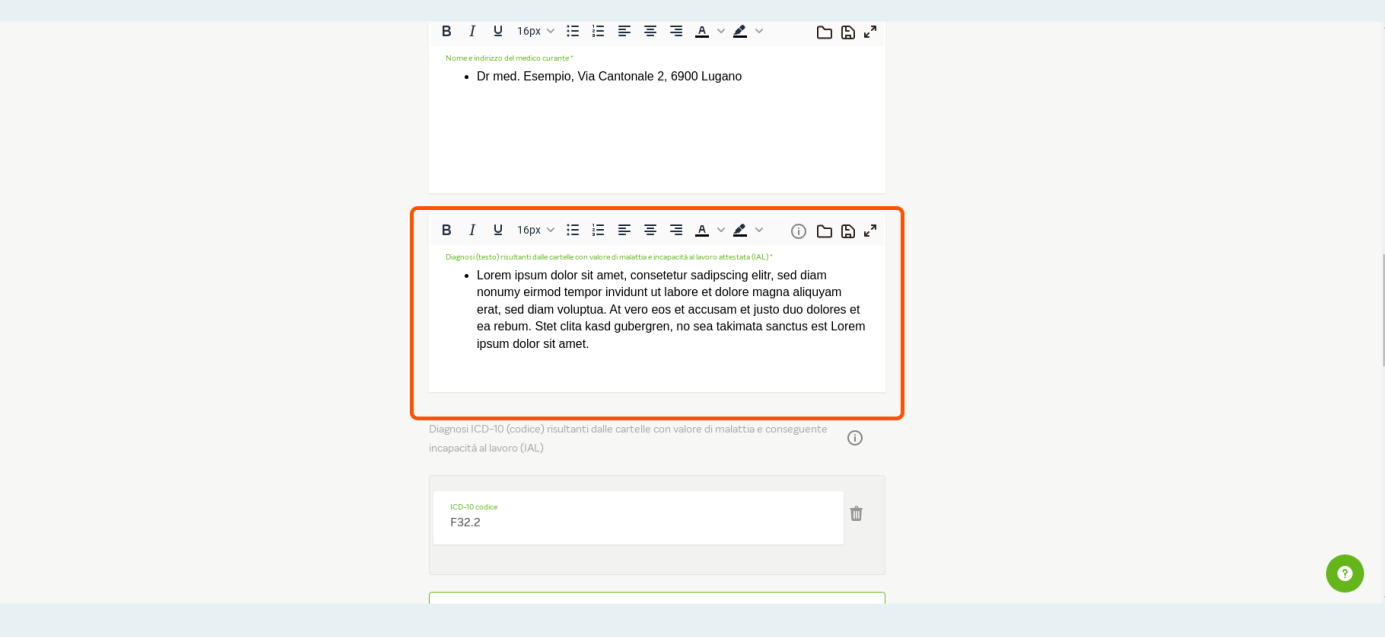

## Problematiche sul posto di lavoro

Indicare se esiste un problema specifico sul posto di lavoro (conflitti sul posto di lavoro, condizioni di lavoro, ecc.).

| Diagnosi ICD-11 (codice) risultanti dalle cartelle con valore di malattia e incapacità al lavoro attestata (IAL)                                          |  |
|----------------------------------------------------------------------------------------------------|--|
| ICD-11 codice                                                                                                    |  |
| + ICD codice                                                                                                    |  |
|                                                                                                    |  |
| Indicazioni speciali<br>Sono presenti delle problematiche sul posto di lavoro (conflitti sul posto di lavoro, condizioni<br>sul posto di lavoro, ecc.)? * |  |
| Si                                                                                                    |  |
| Sconosciuto                                                                                                    |  |
| ਁ<br>B I ⊻ 16px ~ ≔ ≔ ≕ ≕ ≞ ▲ ~ ∠ ~ ♪ ♪ ₽                                                                                                    |  |

#### Convocazione di un interprete

Se desidera incaricare un interprete per il caso, si prega di indicarlo qui nell'incarico. In questo modo il medico sarà informato che il caso prevede la presenza di un interprete.

Se è necessario incaricare un interprete, è possibile farlo direttamente sulla piattaforma Yarowa aggiungendo una seconda richiesta all'incarico della verifica plausibilità dell'incapacità al lavoro.

| Lorem ipsum dolor sit amet, consetetur sadipscing elitr, sed diam nonumy eirmod tempor invidunt ut labore et dolore magna aliquyam erat, sed diam voluptua. At vero eos et accusam et justo duo dolores et ea reburn. Stet cita kasd gubergren, no sea takimata sanctus est Lorem ipsum dolor sit amet.      L'Interprete viene convocato dalla compagnia di assicurazione      B I 및 16px ∨ ⋮Ξ ⋮Ξ Ξ Ξ Δ ∨ ∠ ∨ □ ⑤ μ²      Uteroritidromatore suicae      Lorem ipsum dolor sit amet, consetetur sadipscing elitr, sed diam nonumy |
|----------------------------------------------------------------------------------------------------|
| □       L'interprete viene convocato dalla compagnia di assicurazione         ■       I       U       16px ∨ :::::::::::::::::::::::::::::::::::                                                                                                    |
| L'interprete viene convocato dalla compagnia di assicurazione<br>B I 및 16px ∨ ⋮Ξ ⋮Ξ Ξ Ξ A ∨ L ∨ □ □ □ u <sup>n</sup><br>Uterorinformaziona uteres<br>Lorem i pisum dolor sit amet, consetetur sadipscing elitr, sed diam nonumy                                                                                                    |
| B I ⊔ 16px ∨ :⊟ :⊟ ≕ ≕ ≕ = A ∨ ∠ ∨ D D u <sup>a</sup><br>Uteroritiformation laid call<br>Lorem i psum dolor sit amet, consetetur sadipscing elitr, sed diam nonumy                                                                                                    |
| B       I       №       16px ~ := := := := := := := := := ::= ::= ::                                                                                                    |
| Uterori informazioni sul caso<br>Lorem ipsum dolor sit amet, consetetur sadipscing elitr, sed diam nonumy                                                                                                    |
| eirmod tempor invidunt ut labore et dolore magna aliquyam erat, sed diam<br>voluptua. At vero eos et accusam et justo duo dolores et ea rebum. Stet clita<br>kasd gubergren, no sea takimata sanctus est Lorem ipsum dolor sit amet                                                                                                    |

## Ulteriori informazioni sul caso

Facoltativo: Se avete ulteriori commenti sul caso, potete inserirli qui.

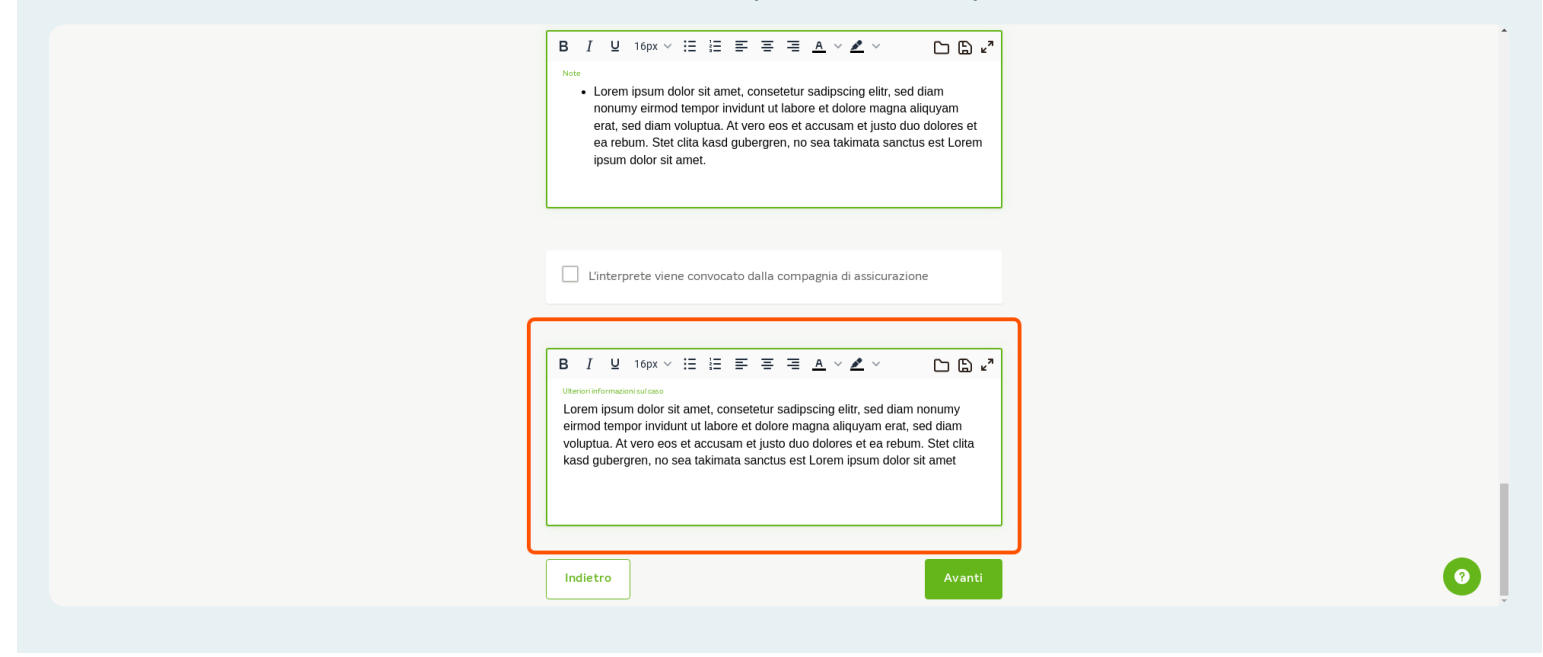

#### Domande sull'incarico

Per una verifica della plausibilità incapacità al lavoro, le domande sono fisse e standardizzate. Se desidera porre una o più domande aggiuntive, utilizzare il campo 'Domande individuali'. Se si dispone di più domande singole, aggiungerle singolarmente utilizzando la funzione '+Aggiungi domanda'.

| ······································                             |                                                                                                    | ⊗ Chiudere |
|--------------------------------------------------------------------|----------------------------------------------------------------------------------------------------|------------|
|                                                                    | Creare un nuovo                                                                                                    |            |
| Sornitore di s                                                     | servizi 🖉 Descrizione del caso 🧭 Descrizione dell'incarico Sintesi                                                                                                    |            |
| Caratteristiche dell'incarico                                      | Documenti     Dettagli dell'incarico      1: Quali disturbi soggettivi vengono lamentati durante l'esame?     a :: Quali digenosi glustificano attualmente l'incapacità al lavoro (IAL)?     a :: Quali digenosi glustificano attualmente l'incapacità al lavoro (IAL)?                                                                                                    |            |
| ocrupazi<br>occupazi<br>L'incapac<br>lavoro at                     | ar τ. Como venice valitata an incapacita an lavoro (VinL.) ren activita ancuae (gado di<br>no e abituale) allo data odierna e come è probabile che si evolverà l'incapacità al lavoro?<br>ità al lavoro (lL) valutata nell'attività abituale è puramente correlata al posto di<br>tuale (conflitto sul posto di lavoro, condizioni, ecc.)?                                                                                                    |            |
| Domand<br>ai disturt<br>che si svi<br>Domand<br>trattame<br>Domand | a 5: Qual è la stima attuale riguardante l'incapacità al lavoro (IAL) in un'attività adeguata<br>io alla capacità funzionale (grado di occupazione abituale) e in che modo è probabile<br>luppi IAL2<br>a 6: il processo di guarigione fino ad oggi indica la necessaria compliance terapeutica?<br>a 7: Viene consigliato un trattamento medico o un'ottimizzazione del piano di<br>nto?<br>a 8: Sono necessari ulteriori chiarimenti medicio la consegna del caso a uno specialista?<br>a 6: Quali e di complicazione del piano del caso a guo specialista? |            |
| Domand<br>asicurat<br>Domand<br>curante?                           | a 9: Quali conclusioni, raccomandazioni e valutazioni sono stati comunicati alla persona<br>a?<br>a 10: Quali conclusioni, raccomandazioni e valutazioni sono stati comunicati al medico                                                                                                    | 0          |

## Aggiungere una domanda individuale

Se desidera porre una o più domande aggiuntive, utilizzate il campo 'Domande individuali'. Se si dispone di più domande singole, aggiungerle singolarmente utilizzando la funzione '+Aggiungi domanda'.

|   | Curante?<br>Domande individuali                                                                                                    |  |
|---|----------------------------------------------------------------------------------------------------|--|
|   | B I U 16px ~ :Ξ :Ξ Ξ Ξ Ξ D D *<br>A ~ ∠ ~<br>Domanda 11:                                                                                                    |  |
| ( | + Agglungi domanda                                                                                                    |  |
|   | Ulteriori informazioni?                                                                                                    |  |
|   | Ulteriori informazioni<br>Queste note vengono inviate al committente separatamente e non fanno parte del referto<br>medico.<br>Qual è stato il tempo di lavoro totale necessario per elaborare questo incarico? (ad esempio,<br>esplorazione, studio dei documenti, redazione del referto) |  |
|   | Indietro Avanti 0                                                                                                    |  |

## Documenti per il caso

Caricate qui tutti i documenti esistenti e pertinenti (cartelle cliniche, corrispondenza, certificati di incapacità lavorativa, ecc.)

Importante: Dopo il caricamento, a ogni documento deve essere assegnata una categoria.

Specificate se e quali documenti fisici vengono inviati per posta.

Cliccate quindi su "Avanti" per continuare.

| ···· YAROWA                 |                                                             | <ul> <li>Chiudere</li> </ul> |
|-----------------------------|-------------------------------------------------------------|------------------------------|
|                             | Creare un nuovo                                             |                              |
| Fo                          | Descrizione del caso      Descrizione dell'incarico Sintesi |                              |
| Caratteristiche dell'incari | o Documenti Dettagli dell'incarico                          |                              |
|                             | Documenti                                                   |                              |
|                             | Aggiungi un documento con la funzione Drag & Drop           |                              |
|                             | Cercare                                                     |                              |
|                             | Vengono inviati dei documenti fisici per posta?             |                              |
|                             | ○ Sì No                                                     | 0                            |
|                             |                                                             | Ŭ                            |

## Massimale dei costi

Qui è possibile definire facoltativamente un massimale dei costi e inserire e aggiunggere un commento.

| OWA                                                                       | (S) Chiudere           |
|---------------------------------------------------------------------------|------------------------|
| Creare un nuovo                                                           |                        |
| Fornitore di servizi (?) Descrizione del caso (?) Descrizione dell'incari | ico Sintesi            |
| Caratteristiche dell'incarico Documenti                                   | Dettagli dell'incarico |
| Massimale dei costi (IVA esclusa) CHF                                     | -                      |
| B I ⊻ 16px ∨ ∷ ∷ ∷ ≍ ≍ ▲ ∨ ∠ ∨ .<br>Note sul massimale dei costi          | ) [j] κ <sup>n</sup>   |
| B <i>I</i> ⊻ 16px ∨ ⋮Ξ ⋮Ξ Ξ Ξ ▲ ∨ ∠ ∨ ℃                                   | 0 lb z"                |

### Note sull'incarico

Qui è possibile elencare ulteriori commenti generali sull'incarico.

Cliccate quindi su "Avanti" per continuare.

| Caratteristiche dell'incarico |                                  | Documenti                   |        | Dettagli dell'incarico |  |
|-------------------------------|----------------------------------|-----------------------------|--------|------------------------|--|
|                               | Massimale dei costi (IVA esclusa | a) CHF                      | Ŧ      |                        |  |
|                               |                                  | = = = = • • • •             |        |                        |  |
|                               | Note sul massimale dei costi     |                             |        |                        |  |
|                               |                                  |                             |        |                        |  |
|                               |                                  |                             |        |                        |  |
| C                             |                                  |                             |        | <b>h</b>               |  |
|                               | B I U 16px ∨ ⋮Ξ ⋮Ξ ≣             | = = = <u>A</u> ~ <b>Z</b> ~ | ℃₿⊻"   |                        |  |
|                               |                                  |                             |        |                        |  |
|                               |                                  |                             |        |                        |  |
|                               |                                  |                             |        |                        |  |
| Ĺ                             | Indietro                         |                             | Avanti | J                      |  |
| l                             |                                  |                             |        |                        |  |

### Verificare le informazioni

Nella pagina della sintesi è possibile verificare le informazioni appena inserite prima di inviare la richiesta.

| Servizio Verifica dela plausibilità incapacità al lavoro / Psichiatria e psicoterapia                                                                                                    | <b>ματτηεr</b><br>Versicherung Nickelled ತ<br>Zählerweg<br>6300 Zug, ZG, CH | Versicherung Nickelled Support<br>- 4176 111 11<br>- enable.test-nickelled@jarowa.ch | Pornitore di servizi<br>Doctor Test ≟<br>Praxis Test<br>Via Stazione 1<br>6982 Agno, TI, CH<br>© 4176 111111<br>@ support-doctor3@jarowa.ch | CHF 300.00 all'ora |   |  |
|----------------------------------------------------------------------------------------------------|-----------------------------------------------------------------------------|--------------------------------------------------------------------------------------|----------------------------------------------------------------------------------------------------|--------------------|---|--|
| Descrizione del caso       Numero del caso         412-560       412-560         Dati personali       Cognome         Titolo       Cognome         Sig.       Paolo Rossi         Numero di sicurezza sociale       Nazionalità         752.3333.2222.21       CH         Dati di nascita       E-mail         102.01978       rossi@esempio.ch         Numero di telefono       +4176 000 00 | Servizio: Verifica della plausibilità incapacità al lav                     | Psichiatria e psicoterapia                                                           |                                                                                                    |                    |   |  |
| Datt personali       Toolo     Cognome       Sig.     Paolo Rossi       Numero di sicurezza sociale     Nacionalità       752.303.2222.1     CH       Data di nascita     E-mail       10.021978     rossi@esempio.ch       Numero di telefono     +4176.000 00 00                                                                                                    | Descrizione del caso                                                        | Numero del caso<br>412-560                                                           |                                                                                                    |                    |   |  |
| 752.333.2222.21     CH       Data di nascita     E-mail       10.02.1978     rossi@esempio.ch       Numero di telefono     +4176 000 00 00                                                                                                    |                                                                             | Dati personali<br>Titolo<br>Sig.<br>Numero di sicurezza sociale                      | Cognome<br><b>Paolo Rossi</b><br>Nazionalità                                                                                                |                    |   |  |
| Numero di telefono<br>+4176 000 00 00                                                                                                    |                                                                             | 752.3333.2222.21<br>Data di nascita<br>10.02.1978                                    | CH<br>E-mail<br>rossi@esempio.ch                                                                                                    |                    |   |  |
| Indirizzo (2)                                                                                                    |                                                                             | Numero di telefono<br>+41 76 000 00 00<br>Indirizzo<br>Via nassa 10                  |                                                                                                    |                    | 0 |  |

## Adattare le informazioni

Se desidera modificare le informazioni inserite per il caso, cliccate su "Indietro" a sinistra.

In alternativa, potete anche cliccare sulla sezione corrispondente nella barra di navigazione in alto.

Ad esempio: "Descrizione del caso", se desidera modificare le informazioni sulla persona assicurata.

|   |          | uomanoa /: viene consigniacio un trattamiento menoco o unottimizzazione dei piano ai trattamiento/<br>Domanda 8: Sono necessari ulteriori chiarimenti medici o la consegna del caso a uno specialista?<br>Domanda 9: Quali conclusioni, raccomandazioni e valutazioni sono stati comunicati alla persona assicurata? |          | ſ |
|---|----------|----------------------------------------------------------------------------------------------------|----------|---|
|   |          | Domanda 10: Quali conclusioni, raccomandazioni e valutazioni sono stati comunicati al medico curante?                                                                                                    |          |   |
|   |          | Ulteriori informazioni                                                                                                    |          |   |
|   |          | Queste note vengono inviate al committente separatamente e non fanno parte del referto medico.                                                                                                    |          |   |
|   |          | Qual è stato il tempo di lavoro totale necessario per elaborare questo incarico? (ad esempio, esplorazione, studio dei do                                                                                                    | cumenti, |   |
|   |          | redazione del referto)                                                                                                    |          |   |
|   |          |                                                                                                    |          |   |
|   |          | Documenti                                                                                                    |          |   |
|   |          | Vengono inviati dei documenti fisici per posta?                                                                                                    |          |   |
|   |          | No                                                                                                    |          |   |
|   |          |                                                                                                    |          |   |
|   |          | Dettagli dell'incarico                                                                                                    |          |   |
|   |          | In quale lingua sarà redatto il referto?                                                                                                    |          |   |
|   |          | Italiano                                                                                                    |          |   |
|   |          | Attenzione: Si prega di rispettare i livelli di servizi definiti:                                                                                                    |          |   |
|   |          | La richiesta per un incarico deve essere accettata o rifiutata entro 24 ore.                                                                                                    |          |   |
|   |          | Richiesta di appuntamento: Nel caso di una richiesta di appuntamento (prenotazione non direttamente tramite                                                                                                    |          |   |
|   |          | calendario), la data della visita medica deve essere fissata entro il 7° e 18° giorno di calendario dopo l'accettazione                                                                                                    |          |   |
|   |          | dell'incarico.                                                                                                    |          |   |
|   |          | L'incarico deve essere completato sulla piattaforma entro 7 giorni di calendario dopo l'appuntamento della visita                                                                                                    | medica.  |   |
|   |          | Il referto medico deve essere creato e inoltrato direttamente sulla piattaforma tramite l'incarico in corso.                                                                                                    |          |   |
|   |          |                                                                                                    |          |   |
|   |          |                                                                                                    |          |   |
|   |          |                                                                                                    |          |   |
| ſ |          |                                                                                                    |          |   |
|   | Indietro |                                                                                                    | Invia    | 0 |
|   | ]        |                                                                                                    |          | - |
|   |          |                                                                                                    |          |   |
|   |          |                                                                                                    |          |   |

#### Inviare la richiesta

Se tutte le informazioni inserite sono corrette, cliccate su "Invia" per inviare la richiesta per una verifica della plausibilità incapacità lavorativa allo studio medico selezionato.

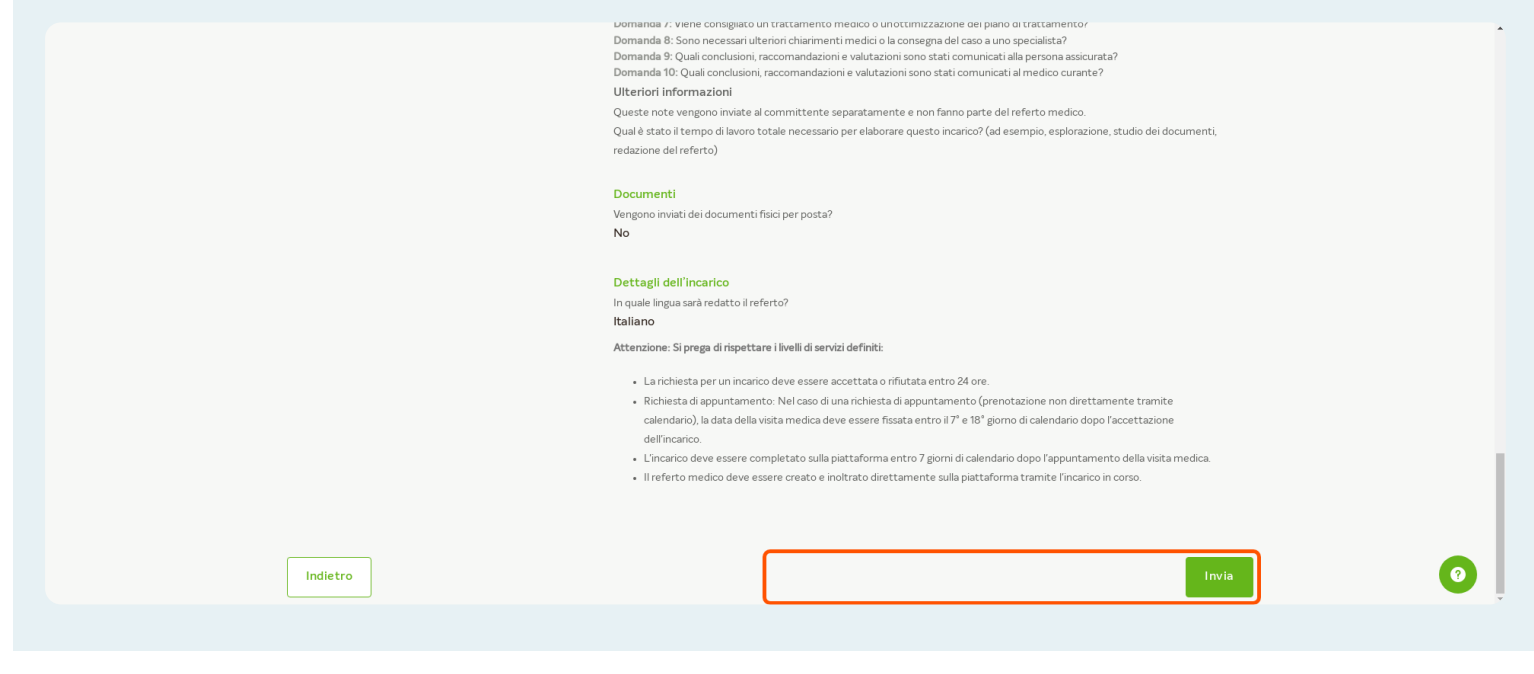

#### Generare und documento PDF

Una volta che la richiesta è stata inviata con successo, è possibile creare un documento PDF con tutte le informazioni sull'incarico appena inserite e memorizzarlo, ad esempio, nel sistema di sinistri principale.

Conferma Conferma La unchierta é stata invita con success. (generare en PD) Mats la generarie

Per creare il PDF dell'incarico, cliccate su "Generare un PDF".

### Ritornare alla panoramica degli incarichi

Per tornare alla panoramica dell'incarico, cliccate su "Mostra la panoramica".

| YAROWA | Conferma                                                                                  |   |
|--------|-------------------------------------------------------------------------------------------|---|
|        | La sua richiesta è stata inviata con successo.<br>Generare un PDF<br>Mostra la panoramica |   |
|        |                                                                                           | 0 |

#### Incarico appena creato

L'incarico appena creato per il controllo di plausibilità si trova qui nella panoramica degli incarichi.

| YAROWA                                                                          |                                                                           |                                | 1                             | Panoramica Incarico     Versicherung Nickelled Suppo | ort   |
|---------------------------------------------------------------------------------|---------------------------------------------------------------------------|--------------------------------|-------------------------------|------------------------------------------------------|-------|
| Dashboard                                                                       |                                                                           |                                |                               |                                                      |       |
| — Creare un nuovo                                                               | 📌 PREFERITI (1) 🗸                                                         | 📚 REGOLAMENTI (627) 🗸          | ۲                             | Versicherung Nickelled                               | Q 🎇   |
| Psichiatria e psicoterapia 2<br>Verifica della plausibilità incapacità al lav ( | D                                                                         | SERWZI SANITARI                |                               |                                                      |       |
|                                                                                 |                                                                           | *                              |                               |                                                      |       |
| ORDINI & REGOLAMENTI ORDINI DI LA VORO ARCHIVA                                  | Ordinare per: 3                                                           | ×                              |                               |                                                      |       |
| Tipo di ordine: Tutti 👻 Direzione dell'ordi                                     | ne: Tutti 🖌 Stato: Tutti 🖌                                                | Utente: Tutti 🗸 Attività: Tut  | tti 🖌 Cancella tutti i filtri |                                                      |       |
| Numero del caso                                                                 | Stato                                                                     | Partner o fornitore di servizi | Un altro partito              | Attività & allarmi                                   |       |
| 412-560                                                                         | INVIATO<br>Richiesta inviata al fornitore.<br>Aggiornato: 2/8/2024, 12:29 | Doctor Test                    | PERSONA<br>Paolo Rossi        | (                                                    | ⊕ : Î |
|                                                                                 | CONCLUSIONE RICHIESTA                                                     |                                |                               |                                                      |       |

Per aprire i dettagli dell'incarico, cliccate sul numero del caso.